## Importação de NF-e

Para habilitar a importação de Nota Fiscal Eletrônica é preciso que o arquivo NFXml.dll esteja na mesma pasta que o Intellicash.exe.

É preciso que os CFOPs estejam configurados para o bom funcionamento da importação do XML.

Na janela de Nota Fiscal, o botão **Importar** exibe as informações de importação para Nota Fiscal disponíveis no Intellicash:

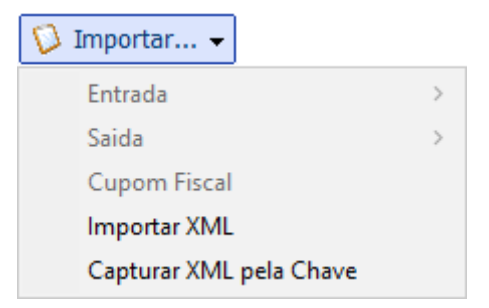

No submenu **Entrada** são exibidas as opções de importação disponíveis apenas para nota fiscal e entrada, e para isso é preciso lançar os dados da capa da Nota Fiscal. Disponiveis para entrada temos: Pedido, Coletor(**Intellistock**) e Recebimento.

No submenu **Saida** temos a opção de importação de Orçamento de Venda, para disponibilizar essa opção é preciso lançar os dados da capa da Nota Fiscal.

A opção Cupom Fiscal, é utilizada para emitir Nota Fiscal a partir de cupons fiscais, que podem ser tanto para entrada como para saída, por isso é preciso lança os dados da capa da Nota Fiscal. As últimas opções, **Importar XML** e **Capturar XML pela Chave**, são métodos que independem da capa da Nota Fiscal, e por isso já ficam habilitada. Os dois métodos são similares, e servem para importar um arquivo XML de NF-e para o Intellicash. A diferença é que na opção **Capturar XML pela Chave** o Intellicash consulta a página da Receita Federal (http://www.nfe.fazenda.gov.br) e realiza a consulta da chave, se estiver disponível no site da Receita Federal, o Intellicash monta o XML com as informações disponíveis no WebSite.

Caso o site da receita esteja com problemas em realizar a consulta, o Intellicash também terá problemas.

Importar Pedido

Para habilitar este campo é necessário antes criar uma capa da nota, ou localizar uma nota, que não esteja confirmnada. Após isso ao clicar em *Importação / Entrada / Pedido* irá abrir a seguinte interface:

update: 2017/01/12 11:25

| L             | ocalizar Pedido                                                                                                    |                                                                                   |                                                                                                    |                                                                                                   |                                                      |                                                       |                                                 |
|---------------|----------------------------------------------------------------------------------------------------|-----------------------------------------------------------------------------------|----------------------------------------------------------------------------------------------------|---------------------------------------------------------------------------------------------------|------------------------------------------------------|-------------------------------------------------------|-------------------------------------------------|
| 1             | Fornecedor                                                                                                    |                                                                                   |                                                                                                    |                                                                                                   |                                                      |                                                       |                                                 |
|               | Numero                                                                                                    | Data                                                                              | Validade                                                                                                  | Fornecedor                                                                                        | F                                                    | antasia                                               | Documen ^                                       |
| ▶             | 000003813                                                                                                    | 13/12/2016                                                                        | 20/12/2016                                                                                                |                                                                                                   |                                                      |                                                       |                                                 |
| -             | 000003812                                                                                                    | 13/12/2016                                                                        | 20/12/2016                                                                                                |                                                                                                   |                                                      |                                                       |                                                 |
| -             | 000003811                                                                                                    | 13/12/2016                                                                        | 20/12/2016                                                                                                |                                                                                                   |                                                      |                                                       |                                                 |
|               | 000003810                                                                                                    | 13/12/2016                                                                        | 20/12/2016                                                                                                |                                                                                                   |                                                      |                                                       |                                                 |
|               | _                                                                                                    |                                                                                   |                                                                                                    |                                                                                                   |                                                      |                                                       | ~                                               |
| <             |                                                                                                    |                                                                                   |                                                                                                    |                                                                                                   |                                                      |                                                       | >                                               |
|               |                                                                                                    |                                                                                   |                                                                                                    | Detalhes                                                                                          |                                                      |                                                       |                                                 |
|               | Código                                                                                                    |                                                                                   | Des                                                                                                    | scrição                                                                                           | Qtde                                                 | Valor Unit.                                           | Subtotal ^                                      |
| <b>N</b>      |                                                                                                    |                                                                                   |                                                                                                    |                                                                                                   |                                                      |                                                       |                                                 |
| ▶             | 7898315510245                                                                                                    | CANELON                                                                           | E PRESUNTO E                                                                                              | QUEIJO KENAAN 500GR                                                                               | 3 UN                                                 | 10,52                                                 | 31,                                             |
| <u>•</u>      | 7898315510245<br>7898315510122                                                                                      | CANELONE<br>COXINHA                                                               | E PRESUNTO E<br>DE FRANGO K                                                                               | E QUEIJO KENAAN 500GR<br>ENAAN 375GR                                                              | 3 UN<br>3 UN                                         | 10,52<br>6,60                                         | 31,:<br>19,8                                    |
| ▶<br>_        | 7898315510245<br>7898315510122<br>7898315510139                                                                     | CANELONE<br>COXINHA<br>EMPADA D                                                   | e presunto e<br>de frango k<br>de frango ke                                                               | E QUELIO KENAAN 500GR<br>ENAAN 375GR<br>ENAAN 375GR                                               | 3 UN<br>3 UN<br>3 UN                                 | 10,52<br>6,60<br>6,59                                 | 31,:<br>19,8<br>19,1                            |
| <u> </u>      | 7898315510245<br>7898315510122<br>7898315510139<br>7898315510092                                                    | CANELONI<br>COXINHA<br>EMPADA D<br>ESFIRRA D                                      | e presunto e<br>de frango k<br>de frango ke<br>de carne ken                                               | E QUELIO KENAAN 500GR<br>ENAAN 375GR<br>ENAAN 375GR<br>IAAN 400GR                                 | 3 UN<br>3 UN<br>3 UN<br>3 UN<br>3 UN                 | 10,52<br>6,60<br>6,59<br>6,59                         | 31,<br>19,8<br>19,<br>19,                       |
| ▶<br>         | 7898315510245<br>7898315510122<br>7898315510139<br>7898315510092<br>7898315510016                                   | CANELON<br>COXINHA<br>EMPADA D<br>ESFIRRA D<br>NHOQUE                             | E PRESUNTO E<br>DE FRANGO K<br>DE FRANGO KE<br>DE CARNE KEN<br>KENAAN 500G                                | E QUELIO KENAAN 500GR<br>ENAAN 375GR<br>ENAAN 375GR<br>IAAN 400GR<br>R                            | 3 UN<br>3 UN<br>3 UN<br>3 UN<br>3 UN<br>6 UN         | 10,52<br>6,60<br>6,59<br>6,59<br>5,53                 | 31,<br>19,8<br>19,1<br>19,1<br>33,1             |
|               | 7898315510245<br>7898315510122<br>7898315510139<br>7898315510092<br>7898315510016<br>7898315510276                  | CANELONE<br>COXINHA<br>EMPADA D<br>ESFIRRA D<br>NHOQUE E<br>PASTEL DE             | E PRESUNTO E<br>DE FRANGO K<br>DE FRANGO KE<br>DE CARNE KEN<br>KENAAN 500GI<br>E MILHO KENA               | E QUELIO KENAAN 500GR<br>ENAAN 375GR<br>ENAAN 375GR<br>IAAN 400GR<br>R<br>AN 460G                 | 3 UN<br>3 UN<br>3 UN<br>3 UN<br>3 UN<br>6 UN<br>6 UN | 10,52<br>6,60<br>6,59<br>6,59<br>5,53<br>8,15         | 31,<br>19,8<br>19,<br>19,<br>33,<br>48,9        |
|               | 7898315510245<br>7898315510122<br>7898315510139<br>7898315510092<br>7898315510016<br>7898315510276<br>7898315510184 | CANELONI<br>COXINHA<br>EMPADA D<br>ESFIRRA D<br>NHOQUE M<br>PASTEL DE<br>MASSA PA | E PRESUNTO E<br>DE FRANGO K<br>DE FRANGO KE<br>DE CARNE KEN<br>KENAAN 500G<br>E MILHO KENA<br>RA LASANHA  | E QUELIO KENAAN 500GR<br>ENAAN 375GR<br>INAAN 375GR<br>IAAN 400GR<br>R<br>AN 460G<br>KENAAN 500GR | 3 UN<br>3 UN<br>3 UN<br>3 UN<br>6 UN<br>6 UN<br>3 UN | 10,52<br>6,60<br>6,59<br>6,59<br>5,53<br>8,15<br>5,58 | 31,<br>19,8<br>19,<br>19,<br>33,<br>48,9<br>16, |
| ▶<br><br><br> | 7898315510245<br>7898315510122<br>7898315510139<br>7898315510092<br>7898315510016<br>7898315510276<br>7898315510184 | CANELONI<br>COXINHA<br>EMPADA D<br>ESFIRRA D<br>NHOQUE H<br>PASTEL DE<br>MASSA PA | E PRESUNTO E<br>DE FRANGO KE<br>DE CARNE KEN<br>KENAAN 500G<br>E MILHO KENA<br>RA LASANHA                 | E QUELIO KENAAN 500GR<br>ENAAN 375GR<br>ENAAN 375GR<br>IAAN 400GR<br>R<br>AN 460G<br>KENAAN 500GR | 3 UN<br>3 UN<br>3 UN<br>3 UN<br>6 UN<br>6 UN<br>3 UN | 10,52<br>6,60<br>6,59<br>5,53<br>8,15<br>5,58         | 31,<br>19,<br>19,<br>19,<br>33,<br>48,<br>16,   |
|               | 7898315510245<br>7898315510122<br>7898315510139<br>7898315510092<br>7898315510016<br>7898315510276<br>7898315510184 | CANELONI<br>COXINHA<br>EMPADA D<br>ESFIRRA D<br>NHOQUE M<br>PASTEL DE<br>MASSA PA | E PRESUNTO E<br>DE FRANGO K<br>DE FRANGO KE<br>DE CARNE KEN<br>CENAAN 500GI<br>E MILHO KENA<br>RA LASANHA | E QUELIO KENAAN 500GR<br>ENAAN 375GR<br>ENAAN 375GR<br>IAAN 400GR<br>R<br>AN 460G<br>KENAAN 500GR | 3 UN<br>3 UN<br>3 UN<br>3 UN<br>6 UN<br>6 UN<br>3 UN | 10,52<br>6,60<br>6,59<br>5,53<br>8,15<br>5,58         | 31,<br>19,8<br>19,<br>19,<br>33,<br>48,9<br>16, |

Nesta interface é necessário localizar um pedido para fornecedor (Geralmente são pedidos criados na interface de pedido para fornecedor "Cadastros-Fornecedores / Pedido"), e nesta interface são listados todos os pedidos criados, após selecionar um pedido aparecerá a seguinte interface:

|                                                                           | _ |         | ×    |
|---------------------------------------------------------------------------|---|---------|------|
| Capa da Nota Faturamento                                                  |   |         |      |
| Sacado                                                                    |   |         |      |
|                                                                           |   | Alterar |      |
| Valor Multa Juros/Dia Juros%/Mês <u>Desc. Pt.</u> <u>C</u> entro de custo |   |         |      |
| 0,00 0,00% 0,00 0,00% 0,00% MERC.P/ REVENDA                               |   |         |      |
| Forma de Cobrança Nº Documento Nº Boleto                                  |   |         | ,    |
|                                                                           |   |         |      |
| Descrição                                                                 |   |         |      |
| LANC. REF. NF DE 30/12/99 ()                                              |   |         |      |
| Nº Parcelas 1                                                             |   |         |      |
| Vencimento 🔽 🚽 Lançar                                                     |   |         |      |
| A Pagar Parcela Vencimento Valor Documento Data Pg                        |   | Descriç | ăo 🔺 |
|                                                                           |   |         |      |
|                                                                           |   |         |      |
|                                                                           |   |         |      |
|                                                                           |   |         |      |
|                                                                           |   |         |      |
|                                                                           |   |         |      |
|                                                                           |   |         |      |
|                                                                           |   |         |      |
|                                                                           |   |         |      |
|                                                                           |   |         |      |
|                                                                           |   |         |      |
|                                                                           |   |         |      |
|                                                                           |   |         | ~    |
| <                                                                         |   |         | >    |

Nesta interface basta confirmar os dados e clicar no botão "*Importar Produtos*" e após isso os itens já estarão inseridos na nota fiscal, para confirmar basta abrir a aba "*Itens da Nota*".

Importar do Coletor

A opção de Importar Coletor é utilizada caso tenha feito recebimento pelo Intellistock, pois irá exibir quais os produtos foram coletados para essa Nota Fiscal e permitirá associar os itens que serão lançados na NF com os itens devidamente recebidos.

Ao clicar em Importar Coletor o Intellicash tentará buscar a nota fiscal e já exibir a comparação. Caso a data de entrada da coleta esteja divergente com a data da NF, será necessário procurar na a coleta no botão Coletor...

O botão Coletor é usado para localizar a nota coletada ou importar do arquivo caso ainda não o tenha

| 🍓 Importação do Coletor                                                                                                    |                                                                              | _                                                                                                    |                                                                                                    | × |  |  |  |  |  |  |  |
|----------------------------------------------------------------------------------------------------|------------------------------------------------------------------------------|----------------------------------------------------------------------------------------------------|----------------------------------------------------------------------------------------------------|---|--|--|--|--|--|--|--|
|                                                                                                    |                                                                              |                                                                                                    |                                                                                                    |   |  |  |  |  |  |  |  |
| Arquivo C:\Users\suporte\Desktop\teste                                                                                                    |                                                                              |                                                                                                    |                                                                                                    |   |  |  |  |  |  |  |  |
|                                                                                                    |                                                                              |                                                                                                    |                                                                                                    |   |  |  |  |  |  |  |  |
| Exibir Todas as Notas Coletadas CNPJ 01797606000162 Numero 012635698                                                                                  |                                                                              |                                                                                                    |                                                                                                    |   |  |  |  |  |  |  |  |
| CNPJ                                                                                                    | Número                                                                       | Chave                                                                                                    |                                                                                                    | ~ |  |  |  |  |  |  |  |
| 22229207000175                                                                                                    | 001587214                                                                    | 311610222292070001755500100158721410                                                                                                    | 637327757                                                                                                    | - |  |  |  |  |  |  |  |
| 41896010000134                                                                                                    | 000035633                                                                    | 311610418960100001345500100003563311                                                                                                    | 194637100                                                                                                    |   |  |  |  |  |  |  |  |
| 61586558000608                                                                                                    | 002027919                                                                    | 311610615865580006085500300202791913                                                                                                    | 397424224                                                                                                    |   |  |  |  |  |  |  |  |
| 61586558000608                                                                                                    | 002027920                                                                    | 311610615865580006085500300202792011                                                                                                    | 118197154                                                                                                    |   |  |  |  |  |  |  |  |
| 93209765031772                                                                                                    | 002811800                                                                    | 351610932097650317725501100281180012                                                                                                    | 254379500                                                                                                    |   |  |  |  |  |  |  |  |
|                                                                                                    |                                                                              |                                                                                                    |                                                                                                    | ~ |  |  |  |  |  |  |  |
| < >                                                                                                    |                                                                              |                                                                                                    |                                                                                                    |   |  |  |  |  |  |  |  |
|                                                                                                    |                                                                              |                                                                                                    |                                                                                                    |   |  |  |  |  |  |  |  |
|                                                                                                    | It                                                                           | ens Coletados                                                                                                    |                                                                                                    |   |  |  |  |  |  |  |  |
| Código                                                                                                    | It<br>Qtde.                                                                  | ens Coletados<br>Descrição                                                                                                    | Validade                                                                                                    | ^ |  |  |  |  |  |  |  |
| Código<br>▶ 7894000050027                                                                                                    | It<br>Qtde.<br>24                                                            | ens Coletados<br>Descrição<br>MAIONESE HELLMANN'S TRADICIONAL                                                                                                    | Validade<br>05/03/2017                                                                                                   | ^ |  |  |  |  |  |  |  |
| Código<br>▶ 7894000050027<br>7894000050034                                                                                                    | It<br>Qtde.<br>24<br>36                                                      | ens Coletados<br>Descrição<br>MAIONESE HELLMANN'S TRADICIONAL<br>MAIONESE HELLMANN'S TRADICIONAL                                                                                                    | Validade<br>05/03/2017<br>28/04/2017                                                                                     | ^ |  |  |  |  |  |  |  |
| Código<br>7894000050027<br>7894000050034<br>7896102501155                                                                                             | It<br>Qtde.<br>24<br>30<br>48                                                | ens Coletados<br>Descrição<br>MAIONESE HELLMANN'S TRADICIONAL<br>MAIONESE HELLMANN'S TRADICIONAL<br>MILHO VERDE QUERO LATA 200G                                                                                                    | Validade<br>05/03/2017<br>28/04/2017<br>01/05/2018                                                                       | ^ |  |  |  |  |  |  |  |
| Código<br>▶ 7894000050027<br>7894000050034<br>7896102501155<br>7896220200114                                                                          | It<br>Qtde.<br>24<br>36<br>48<br>12                                          | ens Coletados<br>Descrição<br>MAIONESE HELLMANN'S TRADICIONAL<br>MAIONESE HELLMANN'S TRADICIONAL<br>MILHO VERDE QUERO LATA 200G                                                                                                    | Validade<br>05/03/2017<br>28/04/2017<br>01/05/2018<br>02/09/2017                                                         | Â |  |  |  |  |  |  |  |
| Código<br>7894000050027<br>7894000050034<br>7896102501155<br>7896220200114<br>0007033091343                                                           | It<br>Qtde.<br>24<br>36<br>48<br>12<br>48                                    | ens Coletados<br>Descrição<br>MAIONESE HELLMANN'S TRADICIONAL<br>MAIONESE HELLMANN'S TRADICIONAL<br>MILHO VERDE QUERO LATA 200G                                                                                                    | Validade<br>05/03/2017<br>28/04/2017<br>01/05/2018<br>02/09/2017<br>30/12/1899                                           | ^ |  |  |  |  |  |  |  |
| Código<br>▶ 7894000050027<br>7894000050034<br>7896102501155<br>7896220200114<br>0007033091343<br>7896004400075                                        | It<br>Qtde.<br>24<br>36<br>48<br>12<br>48<br>24                              | ens Coletados  Descrição  MAIONESE HELLMANN'S TRADICIONAL MAIONESE HELLMANN'S TRADICIONAL MILHO VERDE QUERO LATA 200G LEITE DE COCO SOCOCO 200ML                                                                                                    | Validade<br>05/03/2017<br>28/04/2017<br>01/05/2018<br>02/09/2017<br>30/12/1899<br>16/05/2018                             |   |  |  |  |  |  |  |  |
| Código<br>▶ 7894000050027<br>7894000050034<br>7896102501155<br>7896220200114<br>0007033091343<br>7896004400075<br>7622300119652                       | It<br>Qtde.<br>24<br>30<br>48<br>12<br>48<br>24<br>24<br>24<br>12            | Coletados     Descrição     MAIONESE HELLMANN'S TRADICIONAL     MAIONESE HELLMANN'S TRADICIONAL     MILHO VERDE QUERO LATA 200G     LEITE DE COCO SOCOCO 200ML     EFRMENTO EM PÓ ROYAL 250G                                                                  | Validade<br>05/03/2017<br>28/04/2017<br>01/05/2018<br>02/09/2017<br>30/12/1899<br>16/05/2018<br>06/05/2017               | ^ |  |  |  |  |  |  |  |
| Código<br>▶ 7894000050027<br>7894000050034<br>7896102501155<br>7896220200114<br>0007033091343<br>7896004400075<br>7622300119652<br>7896090403233      | It<br>Qtde.<br>24<br>30<br>48<br>12<br>48<br>24<br>24<br>12<br>12            | ens Coletados                                                                                                    | Validade<br>05/03/2017<br>28/04/2017<br>01/05/2018<br>02/09/2017<br>30/12/1899<br>16/05/2018<br>06/05/2017<br>30/12/1899 |   |  |  |  |  |  |  |  |
| Código<br>7894000050027<br>7894000050034<br>7896102501155<br>7896220200114<br>0007033091343<br>7896004400075<br>7622300119652<br>7896090403233<br><   | It<br>Qtde.<br>24<br>36<br>48<br>12<br>48<br>24<br>24<br>12<br>12            | Descrição         Descrição         MAIONESE HELLMANN'S TRADICIONAL         MAIONESE HELLMANN'S TRADICIONAL         MILHO VERDE QUERO LATA 200G         LEITE DE COCO SOCOCO 200ML         FERMENTO EM PÓ ROYAL 250G         SABONETE FRANCIS LUXO CLÁSSICO A | Validade<br>05/03/2017<br>28/04/2017<br>01/05/2018<br>02/09/2017<br>30/12/1899<br>16/05/2017<br>30/12/1899<br>20/12/1899 |   |  |  |  |  |  |  |  |
| Código<br>▶ 7894000050027<br>7894000050034<br>7896102501155<br>7896220200114<br>0007033091343<br>7896004400075<br>7622300119652<br>7896090403233<br>< | It<br>Qtde.<br>24<br>36<br>48<br>12<br>48<br>24<br>12<br>12<br>12<br>ntidade | ens Coletados  Descrição  MAIONESE HELLMANN'S TRADICIONAL MAIONESE HELLMANN'S TRADICIONAL MILHO VERDE QUERO LATA 200G  LEITE DE COCO SOCOCO 200ML FERMENTO EM PÓ ROYAL 250G SABONETE FRANCIS LUXO CLÁSSICO A                                                  | Validade 05/03/2017 28/04/2017 01/05/2018 02/09/2017 30/12/1899 16/05/2018 06/05/2017 30/12/1899                         |   |  |  |  |  |  |  |  |

Nessa janela, é mostrado o caminho da pasta onde são despejados os arquivos com a coleta das Notas Fiscais, para localizar uma coleta realizada em outra data, basta mudar a data e clicar em carregar. Para mostrar todas as notas coletadas nessa data, marque a opção **Exibir Todas as Notas Coletadas** Na tabela de baixo, são exibidos os itens coletados para a Nota Fiscal, também utilizando o artificio de cores:

- **Vermelho:** Código de Barras não cadastrado na Base de Dados. (ao clicar com o botão direito do mouse são exibidas as opções para cadastrar, ou associar a um produto já cadastrado);
- **Preto:** Código de Barras cadastrado, porem desativado (ao clicar com o botão direito do mouse é possível ativar o produto);
- Sem alterar cor de fundo (zebrado em azul): produto OK;

Nessa janela, ainda existem algumas opções para continuar o processo de importação:

- Cadastrar Novo: Essa opção deverá ser usada apenas em itens na cor vermelha. Irá aparecer a interface de cadastro de produtos.
- Associar:

- Ativar Produto: Essa opção só ficará disponível para produtos que estão desativados (cor preta), e tem a função de reativar o produto.
- Excluir Item: Para excluir o item da importação da NF, para usar essa opção é necessário justificar o motivo da exclusão.

Após todos os itens estiverem tudo ok aparecerá a seguinte interface para indicar os valores e a tributação.

| Importação para NF  |                       |              |                                             |                |                |                              |             |         |     |
|---------------------|-----------------------|--------------|---------------------------------------------|----------------|----------------|------------------------------|-------------|---------|-----|
|                     |                       |              | 1                                           | NF             |                |                              |             |         |     |
| CNPJ 01797606000162 | Nome RE INFO          | ORMATICA LTI | DA ME Data 10/01/2017                       |                |                |                              |             |         |     |
| CFOP 1102 Comp      | ras para comercializa | ação         |                                             |                |                |                              |             |         |     |
| Código EAN          | Cód. Forn.            | NCM          | Produto                                     | 1              | Trib.          | Tipo Trib. (F3)              | Qtde de Cxs | Qtde/Cx | G 🔨 |
| 7894000050027       |                       | 21039011     | MAIONESE HELLMANN'S TRADICIONAL 250G        |                |                | COMPRAAVES E SUÍNOS-PIS/COFI | 0           | 24      | _   |
| 7894000050034       |                       | 21039011     | MAIONESE HELLMANN'S TRADICIONAL 500G        |                |                | COMPRAAVES E SUÍNOS-PIS/COFI | 0           |         |     |
| 7896102501155       |                       | 20058000     | MILHO VERDE QUERO LATA 200G                 |                |                | COMPRAAVES E SUÍNOS-PIS/COFI | 0           |         |     |
| 7896004400075       |                       | 20098990     | LEITE DE COCO SOCOCO 200ML                  |                |                | COMPRAAVES E SUÍNOS-PIS/COF  | 0           |         |     |
| 7622300119652       |                       | 21023000     | FERMENTO EM PÓ ROYAL 250G                   |                |                | COMPRAAVES E SUÍNOS-PIS/COF  | 0           |         |     |
| 7896090403233       |                       | 34011190     | SABONETE FRANCIS LUXO CLÁSSICO AZUL 90G     |                |                | COMPRAAVES E SUÍNOS-PIS/COF  | 0           |         |     |
| 7896090400027       |                       | 34011190     | SABONETE FRANCIS LUXO CLÁSSICO ROSA 90G     |                |                | COMPRAAVES E SUÍNOS-PIS/COFI | 0           |         |     |
| 7896090400041       |                       | 34011190     | SABONETE FRANCIS LUXO CLÁSSICO LILÁS 90G    |                |                | COMPRAAVES E SUÍNOS-PIS/COF  | 0           |         |     |
| 7896090400034       |                       | 34011190     | SABONETE FRANCIS LUXO CLÁSSICO LARANJA 90G  | 6              |                | COMPRAAVES E SUÍNOS-PIS/COFI | 0           |         |     |
| 7896090400010       |                       | 34011190     | SABONETE FRANCIS LUXO CLÁSSICO BRANCO 90G   |                |                | COMPRAAVES E SUÍNOS-PIS/COFI | 0           |         |     |
| 7793100111143       |                       | 33061000     | CREME DENTAL COLGATE TOTAL 12 CLEAN MINT 90 | G              |                | COMPRAAVES E SUÍNOS-PIS/COFI | 0           |         |     |
| ٢                   |                       |              | Thom                                        | 1 do 11        |                |                              |             |         | >   |
|                     |                       |              |                                             | 1 de 11        |                |                              |             |         |     |
| BC ICMS 0,00        | /alor ICMS 0,         | 00 BCST      | 0,00 Valor ST 0,00 Total Produtos           | 0,00           |                |                              |             |         |     |
| Frete 0,00 Seguro   | 0,00 Descont          | o 0,00       | Outras Desp. 0,00 IPI 0,00 Total NF         | 0,00           |                |                              |             |         |     |
| Valores Não Fiscais |                       |              |                                             |                |                |                              |             |         |     |
| Frete a Parte 0,0   | 0 Acrescimo Finan     | ceiro 0,     | 00 Outros Custos 0,00 Total Real 0          | 0,00 X Cancela | ar 🖌 Confirmar | ᢖ Imprimir                   |             |         |     |

Nesta tela é necessário informar os valores dos produtos e a sua tributação nas tabelas corretamente para prosseguir e após confirmar. Feito isso os itens estarão inseridos na NF.

Ao inserir o preço de um item e este fica em vermelho, quer dizer que o preço que está cadastrando está diferente do preço do cadastro do produto no sistema, é recomendado verificar os preços novamente, ou se desejar inserir o preço desejado pode-se confirmar mesmo com o item em vermelho.

Importar do Recebimento Importar de Orçamento Importar de Cupom Fiscal

Ao optar pela opção de importação por cupom fiscal, antes é necessário criar uma nova nota, e em seguida preencher os dados da capa da nota e preencher o CFOP com o código "5929 - Lançamento efetuado em decorrência de emissão de documento fiscal relativo a operação ou prestação também registrada em equipamento Emissor de Cupom Fiscal - ECF"

Somente após criada a capa nota é necessário clicar no botão de importação e após isso aparecerá a seguinte interface:

Last update: 2017/01/12 11:25 \_\_\_\_\_\_\_

| 🍓 Localizar Cupom                         |         |                 |      | _        |                                                                                                    | >    | < |
|-------------------------------------------|---------|-----------------|------|----------|----------------------------------------------------------------------------------------------------|------|---|
| Cupom PDV                                 | 0 Data  | 🚽 🕂 Inserir     |      |          |                                                                                                    |      |   |
| Cupons Inseridos                          |         | Produto         | Qtde | Valor    | Trib.                                                                                                    | ICMS | ^ |
| ECF Cupom Total Data Cli                  | iente 🔨 |                 |      |          |                                                                                                    |      |   |
|                                           |         |                 |      |          |                                                                                                    |      |   |
|                                           |         |                 |      |          |                                                                                                    |      |   |
|                                           |         |                 |      |          |                                                                                                    |      |   |
|                                           |         |                 |      |          |                                                                                                    |      |   |
|                                           |         |                 |      |          |                                                                                                    |      |   |
|                                           |         |                 |      |          |                                                                                                    |      |   |
|                                           |         |                 |      |          |                                                                                                    |      |   |
|                                           |         |                 |      |          |                                                                                                    |      |   |
|                                           |         |                 |      |          |                                                                                                    |      |   |
|                                           |         |                 |      |          |                                                                                                    |      |   |
|                                           |         |                 |      |          |                                                                                                    |      |   |
|                                           |         |                 |      |          |                                                                                                    |      | v |
|                                           | ~       | <               |      |          |                                                                                                    | >    |   |
| Total                                     | 0,00    | Nenhum Registro |      |          |                                                                                                    |      |   |
| Mostrar apenas produtos do cupom selecior | nado    |                 | >    | Cancelar | <ul> <li>Image: A start of the start of the start of</li></ul> | Ok   |   |

Após isso é necessário escolher os cupons que serão importados e para isso basta localizá-los nessa interface preenchendo os campos na parte superior da tela.

Após localizados todos os cupons desejados irá abrir uma nova interface para confirmar os valores:

| Importação para NF   |                         |              |                           |             |       |         |                       |             |           |          |       |           |       |       |
|----------------------|-------------------------|--------------|---------------------------|-------------|-------|---------|-----------------------|-------------|-----------|----------|-------|-----------|-------|-------|
|                      |                         |              |                           |             |       | NF      |                       |             |           |          |       |           |       |       |
| CNPJ 0179760600016   | 2 Nome RE INFO          | RMATICA LTE  | DA ME                     | Data 09/01  | /2017 | 7       |                       |             |           |          |       |           |       |       |
| CFOP 1556 Con        | npra de material para u | so ou consum | 10                        |             |       |         |                       |             |           |          |       |           |       |       |
| Código EAN           | Cód. Forn.              | NCM          | Produto                   |             | Trib. |         | Tipo Trib. (F3 )      | Qtde de Cxs | Qtde/Cx   | Qtde Un. | Valor | Desc. (%) | Desc. | Cu: 🔿 |
| 7896090122547        |                         | 73231000     | PALHA DE AÇO ASSOLAN Nº 1 | 25G         | F     | COMPRA  | AVES E SUÍNOS-PIS/COF | 1 0         | 0         | 2        | 1,30  |           | 0,00  |       |
| 7896524726457        |                         | 28289019     | ÁGUA SANITÁRIA SUPREMA 1L |             | F     | COMPRA  | AVES E SUÍNOS-PIS/COF | i 0         | 0         | 1        | 1,69  |           | 0,00  |       |
|                      |                         |              |                           |             |       |         |                       |             |           |          |       |           |       |       |
|                      |                         |              |                           |             |       |         |                       |             |           |          |       |           |       |       |
|                      |                         |              |                           |             |       |         |                       |             |           |          |       |           |       |       |
|                      |                         |              |                           |             |       |         |                       |             |           |          |       |           |       |       |
|                      |                         |              |                           |             |       |         |                       |             |           |          |       |           |       |       |
|                      |                         |              |                           |             |       |         |                       |             |           |          |       |           |       |       |
|                      |                         |              |                           |             |       |         |                       |             |           |          |       |           |       |       |
|                      |                         |              |                           |             |       |         |                       |             |           |          |       |           |       |       |
|                      |                         |              |                           |             |       |         |                       |             |           |          |       |           |       |       |
|                      |                         |              |                           |             |       |         |                       |             |           |          |       |           |       |       |
|                      |                         |              |                           |             |       |         |                       |             |           |          |       |           |       |       |
|                      |                         |              |                           |             |       |         |                       |             |           |          |       |           |       |       |
|                      |                         |              |                           |             |       |         |                       |             |           |          |       |           |       |       |
|                      |                         |              |                           |             |       |         |                       |             |           |          |       |           |       |       |
|                      |                         |              |                           |             |       |         |                       |             |           |          |       |           |       |       |
|                      |                         |              |                           |             |       |         |                       |             |           |          |       |           |       |       |
|                      |                         |              |                           |             |       |         |                       |             |           |          |       |           |       |       |
|                      |                         |              |                           |             |       |         |                       |             |           |          |       |           |       | ×     |
|                      |                         |              |                           |             | Tt    | em 1 de | <u>،</u> ک            |             |           |          |       |           |       |       |
|                      |                         |              |                           |             |       | chiri u |                       |             |           |          |       |           |       |       |
| BC ICMS 0,00         | Valor ICMS 0,           | DU BCST      | 0,00 Valor ST 0,00        | Total Produ | tos   | 2,99    |                       |             |           |          |       |           |       |       |
| Frete 0,00 Segur     | o 0,00 Desconto         | 0,00         | Outras Desp. 0,00 IPI     | 0,00 Total  | INF   | 2,99    |                       |             |           |          |       |           |       |       |
| ⊂Valores Não Fiscais |                         |              |                           |             | _     |         |                       |             |           |          |       |           |       |       |
| Frete a Parte 0,     | 00 Acrescimo Financ     | eiro 0,      | 00 Outros Custos 0,00     | Total Rea   | al 🗌  | 2,99    | Cancelar              | Confirmar   | ᢖ Imprimi | r        |       |           |       |       |

Nesta tela é necessário informar os valores dos produtos e a sua tributação nas tabelas corretamente para prosseguir e após confirmar. Feito isso os itens estarão inseridos na NF.

Ao inserir o preço de um item e este fica em vermelho, quer dizer que o preço que está cadastrando

está diferente do preço do cadastro do produto no sistema, é recomendado verificar os preços novamente, ou se desejar inserir o preço desejado pode-se confirmar mesmo com o item em vermelho.

Importar XML

Ao escolher a opção **Importar XML** será exibido uma interface para buscar o arquivo XML. Escolha a pasta onde os arquivos enviados pelo fornecedor serão armazenados. Por exemplo ("C:\XML").

| Arquivos de | e NFe (formato xml) |       |        | _          |   | × |   |
|-------------|---------------------|-------|--------|------------|---|---|---|
| Pasta com A | Arquivos XML        |       |        |            |   | 6 |   |
| Ano/Mes     | CNPJ/CPF            | Série | Número |            |   |   | ^ |
|             |                     |       |        |            |   |   |   |
|             |                     |       |        |            |   |   |   |
|             |                     |       |        |            |   |   |   |
|             |                     |       |        |            |   |   |   |
|             |                     |       |        |            |   |   |   |
|             |                     |       |        |            |   |   |   |
|             |                     |       |        |            |   |   |   |
|             |                     |       |        |            |   |   |   |
|             |                     |       |        |            |   |   |   |
|             |                     |       |        |            |   |   |   |
|             |                     |       |        |            |   |   |   |
|             |                     |       |        |            |   |   |   |
|             |                     |       |        |            |   |   |   |
|             |                     |       |        |            |   |   |   |
|             |                     |       |        |            |   |   |   |
| <           |                     |       |        |            |   | > | Ý |
|             |                     |       |        | 🗙 Cancelar | 0 | k |   |

Para facilitar a localização da NF-e serão informados Razão social, CNPJ, Serie, Numero e Chave da NF-e.

Importar XML Pela Chave

Caso escolha **Capturar XML pela Chave**, será exibida a janela para informar a chave de consulta contida no DANF-e. Será preciso também informar o Captcha (imagem de validação).

O Captcha é exigido pois a consulta apesar de ser feito pelo **Intellicash**, precisa de todas as informações como é feita no website

| ų, | Proc     | lutos novos no xml                     |     |           |                |                | -                                               | -     |      | ×        |
|----|----------|----------------------------------------|-----|-----------|----------------|----------------|-------------------------------------------------|-------|------|----------|
|    |          |                                        |     | 00079     | 4176/DIST.P    | ROD.ALIMEN     | I.                                              |       |      |          |
|    |          | Status                                 | #   | Cód.Forn. | EAN            | EAN Trib.      | Descrição                                       | Unid. | Tril | b. ICM 🔺 |
|    | <b>Q</b> | Cadastrado <código forn.=""></código>  | 1   | 51        | 17891079000202 | 17891079000202 | NISSIN LAMEN CARNE 85GR 0020 5X10               | СХА   | F    |          |
|    | ٩        | Cadastrado <código forn.=""></código>  | 2   | 81        | 17891079000226 | 17891079000226 | NISSIN LAMEN GALINHA CAIPIRA 85GR 0022 5X10     | СХА   | F    |          |
|    | ٩        | Cadastrado <código forn.=""></código>  | 3   | 161       | 17891079001025 | 17891079001025 | NISSIN LAMEN SUAVE TOMATE 85GR 0102 5X10        | CXA   | F    |          |
|    | ٩        | Cadastrado <código forn.=""></código>  | 4   | 38611     | 57891167021018 | 7891167021013  | SARD GDC OLEO 125GR 2101 5X10                   | CXA   | F    |          |
|    | ٩        | Cadastrado <código forn.=""></código>  | - 5 | 38621     | 57891167021025 | 7891167021020  | SARD GDC MOLHO TOMATE 125GR 2102 5X10           | CXA   | F    |          |
|    | ٩        | Cadastrado <código forn.=""></código>  | 6   | 51201     | 17891048050269 | 7891048050262  | GELAT CRISTAL MORANGO OTK 30GR 5026 3X12        | CXA   | Т    |          |
|    | ٩        | Cadastrado <código forn.=""></código>  | - 7 | 51211     | 17891048050290 | 7891048050293  | GELAT CRISTAL UVA OTK 30GR 5029 3X12            | CXA   | Т    |          |
|    | ٩        | Cadastrado <código forn.=""></código>  | 8   | 51221     | 17891048050207 | 7891048050200  | GELAT CRISTAL ABACAXI OTK 30GR 5020 3X12        | CXA   | Т    |          |
|    | ٩        | Cadastrado <código forn.=""></código>  | 9   | 51301     | 17891048050283 | 7891048050286  | GELAT CRISTAL TUTTI-FRUTTI OTK 30GR 5028 3X12   | CXA   | Т    |          |
|    | ٩        | Cadastrado <código forn.=""></código>  | 10  | 51431     | 17891048050252 | 7891048050255  | GELAT CRISTAL MARACUJA OTK 30GR 5025 3X12       | CXA   | Т    |          |
|    | ٩        | Cadastrado <código forn.=""></código>  | 11  | 49421     | 27891053710117 | 7891053710113  | BATATA PALHA FRITEX 140GR 1011 2X10             | CXA   | F    |          |
|    | ٩        | Cadastrado <código forn.=""></código>  | 12  | 49431     | 17891962019526 | 7891962019529  | BATATA PALHA FRITEX CEB E SALSA 140GR 1952 2X10 | CXA   | F    |          |
|    | ٩        | Cadastrado <código forn.=""></código>  | 13  | 60921     | 17891962036219 | 7891962036212  | BATATA PALHA EXTRA FINA 120 GR 3621 2X10        | CXA   | F    |          |
|    | ✓ .      | Cadastrado <código barras=""></código> | 14  | 61512     | 7891079012420  | 7891079012420  | NISSIN LAMEN CALDO DE FEIJAO 90GR 1242 1X10     | СТО   | F    |          |
|    | ✓ .      | Cadastrado <código barras=""></código> | 15  | 77352     | 7891079000427  | 7891079000427  | NISSIN TALHARIM BOLONHESA 99GR 0042 1X10        | СТО   | F    |          |
|    | ✓ .      | Cadastrado <código barras=""></código> | 16  | 99062     | 7891079008010  | 7891079008010  | NISSIN CUP NOOD CARNE 69GR 0801 NOVO 1X6        | СТО   | F    |          |
|    | ✓ .      | Cadastrado <código barras=""></código> | 17  | 16442     | 7891048043035  | 7891048043035  | ESSENCIA DE BAUNILHA OTK 30ML 4303 1X12         | СТО   | Т    |          |
|    | ✓ .      | Cadastrado <código barras=""></código> | 18  | 59042     | 7891048040089  | 7891048040089  | FERMENTO QUIMICO OTK 200GRS 4008 1X6            | СТО   | Т    |          |
|    | ✓ .      | Cadastrado <código barras=""></código> | 19  | 17032     | 7891048064023  | 7891048064023  | SAGU MORANGO OTK 250GR 6402 1X6                 | СТО   | Т    |          |
|    | (        | Cadastrado <código forn.=""></código>  | 20  | 16822     | 7891048046654  | 7891048046654  | GELAT DIET MORANGO OTK 12GR 4665 1X6            | СТО   | Т    |          |
|    | <b>(</b> | Cadastrado <código forn.=""></código>  | 21  | 16832     | 7891048046616  | 7891048046616  | GELAT DIET ABACAXI OTK 12GR 4661 1X6            | СТО   | Т    |          |
|    |          |                                        |     |           |                |                |                                                 |       |      | ×        |
| <  |          |                                        |     |           |                |                |                                                 |       |      | >        |
|    | 🗐 I      | mprimir 🛛 📑 Importar Cole              | tor |           |                |                | X Cancela                                       |       | ~    | Ok       |

Após importar o XML seja pelo arquivo ou pela chave, será iniciado o processo de importação, primeiramente será verificado se o Fornecedor já existe, caso não exista este será cadastrado automaticamente, em seguida é criada a Capa da NF com seus totais. Então será exibida uma interface com os itens da NF.

As informações contidas nessa interface são as mesmas que estão no arquivo XML. Para dar seqüência a importação é preciso que todos os itens sejam cadastrados ou associados a algum produto que esteja em seu cadastro. Para facilitar a identificação foi feito um esquema de cores:

- **Vermelho:** este significa que não foi encontrado nenhum produto no seu cadastro que tenha esse "Cód.Forn." cadastrado para esse fornecedor. E no arquivo XML não veio o código de barras do item (aparentemente a NF está incorreta, é obrigatório o código de barras do item caso esse item possua, recomendado ligar para o fornecedor).
- **Amarelo:** este significa que não foi encontrado nenhum produto no seu cadastro que tenha esse código EAN ou "Cód.Forn." cadastrado para esse fornecedor. Entretanto no arquivo XML veio o código de barras do item (normalmente um item novo ou o código de barras usado pelo fornecedor é o código de barras da caixa e não da unidade).
- **Azul:** este significa que foi encontrado um produto no seu cadastro que tenha esse "Cód.Forn." cadstrado para esse fornecedor, entretanto o código de barras não veio no arquivo XML ou é não existe esse código no seu cadastro (normalmente esse o fornecedor usa o código de barras da embalagem com vários produtos, nesse caso a associação é feita pelo código interno).
- Verde: este significa que o código de barras contido no arquivo XML foi encontrado no seu cadastro.
- **Preto:** este significa que o produto foi identificado na base dedados, entretanto o produto está desativado.
- **Roxo:** este significa que o usuário forçou a identificação do produto, mesmo sem coincidência de Cód. Barras ou de Código de Fornecedor

| 1 |     |          |                                                                                                    |                                         | Produt        | os novos no xm | ıl                                       |         | - • ×          |
|---|-----|----------|----------------------------------------------------------------------------------------------------|-----------------------------------------|---------------|----------------|------------------------------------------|---------|----------------|
|   |     |          |                                                                                                    |                                         |               |                |                                          |         |                |
| # |     |          | Status                                                                                                    | Cód.Forn.                               | EAN           | EAN Trib.      | Descrição                                | Unid    | . Trib. ICMS 🥖 |
|   | 1   | <u> </u> | io Cadastrado <com ean<="" th=""><th>000000000000000000000000000000000000000</th><th>7896581300690</th><th>7896581300690</th><th>LINGUICA TIPO CALABRESA 3KG CX 6KG</th><th>СХ</th><th>F</th></com> | 000000000000000000000000000000000000000 | 7896581300690 | 7896581300690  | LINGUICA TIPO CALABRESA 3KG CX 6KG       | СХ      | F              |
|   | 2   |          | io Cadastrado <com ean<="" th=""><th>0000000000000000</th><th>7896581352897</th><th>7896581352897</th><th>BACALHAU DESSALG CONG. PCT 0,4KG CX4KG</th><th>CX</th><th>Т</th></com>                    | 0000000000000000                        | 7896581352897 | 7896581352897  | BACALHAU DESSALG CONG. PCT 0,4KG CX4KG   | CX      | Т              |
|   | 3   | 1        | adastrado <código barras<="" th=""><th>0000000000000</th><th>7896581352095</th><th>7896581352095</th><th>MORTADELA DE FRANGO MINI 400G CX9,2KG</th><th>CX</th><th>F</th></código>                   | 0000000000000                           | 7896581352095 | 7896581352095  | MORTADELA DE FRANGO MINI 400G CX9,2KG    | CX      | F              |
|   | 4   | 1        | adastrado <código barras<="" th=""><th>000000000000</th><th>7896581352101</th><th>7896581352101</th><th>MORTADELA TRADICAO MINI 400G CX9,2KG</th><th>CX</th><th>F</th></código>                     | 000000000000                            | 7896581352101 | 7896581352101  | MORTADELA TRADICAO MINI 400G CX9,2KG     | CX      | F              |
|   | 5   |          | io Cadastrado <com ean<="" th=""><th>0000000000000000</th><th>7896581330116</th><th>7896581304575</th><th>MANDIOKITA TRADICIONAL 300G CX3KG</th><th>CX</th><th>F</th></com>                         | 0000000000000000                        | 7896581330116 | 7896581304575  | MANDIOKITA TRADICIONAL 300G CX3KG        | CX      | F              |
|   | 6   |          | io Cadastrado <com ean<="" th=""><th>000000000000</th><th>7896581339225</th><th></th><th>COUVE-FLOR CONG. 0,3KG CX 3,6KG</th><th>CX</th><th>F</th></com>                                            | 000000000000                            | 7896581339225 |                | COUVE-FLOR CONG. 0,3KG CX 3,6KG          | CX      | F              |
|   | 7   | ✓ .      | adastrado <código barras<="" th=""><th>000000000000</th><th>7896581350664</th><th>7896581350664</th><th>BACALHAU DESFIADO 300G CX 3 KG</th><th>CX</th><th>Т</th></código>                           | 000000000000                            | 7896581350664 | 7896581350664  | BACALHAU DESFIADO 300G CX 3 KG           | CX      | Т              |
|   | 8   |          | io Cadastrado <com ean<="" th=""><th>000000000000</th><th>7896581336057</th><th>7896581304711</th><th>LASANHA DE FRANGO 650G CX 6,5KG</th><th>CX</th><th>F</th></com>                               | 000000000000                            | 7896581336057 | 7896581304711  | LASANHA DE FRANGO 650G CX 6,5KG          | CX      | F              |
|   | 9   |          | io Cadastrado <com ean<="" th=""><th>000000000000</th><th>7896581336026</th><th>7896581304537</th><th>LASANHA A BOLONHESA 650G CX 6,5KG</th><th>CX</th><th>F</th></com>                             | 000000000000                            | 7896581336026 | 7896581304537  | LASANHA A BOLONHESA 650G CX 6,5KG        | CX      | F              |
| 1 | 0   |          | io Cadastrado <com ean<="" th=""><th>0000000000000000</th><th>7896581330284</th><th>7896581307255</th><th>PAO DE QUEIJO COQUETEL 1KG CX 8KG</th><th>CX</th><th>F</th></com>                         | 0000000000000000                        | 7896581330284 | 7896581307255  | PAO DE QUEIJO COQUETEL 1KG CX 8KG        | CX      | F              |
| 1 | 1   | ⚠        | io Cadastrado <com ean<="" th=""><th>000000000000</th><th>7896581340245</th><th>7896581351906</th><th>PAO DE QUEIJO COQUETEL 400 grs CX-8KG</th><th>CX</th><th>F</th></com>                         | 000000000000                            | 7896581340245 | 7896581351906  | PAO DE QUEIJO COQUETEL 400 grs CX-8KG    | CX      | F              |
| 1 | 2   |          | io Cadastrado <com ean<="" th=""><th>000000000000000</th><th>7896581340528</th><th>7896581352026</th><th>PAO DE QUEIJO LANCHE 1KG CX 8KG</th><th>CX</th><th>F</th></com>                            | 000000000000000                         | 7896581340528 | 7896581352026  | PAO DE QUEIJO LANCHE 1KG CX 8KG          | CX      | F              |
| 1 | 3   |          | io Cadastrado <com ean<="" th=""><th>000000000000</th><th>7896581353405</th><th>7896581353399</th><th>PAO DE QUEIJO TRADICIONAL RS 400GR CX8KG</th><th>CX</th><th>F</th></com>                      | 000000000000                            | 7896581353405 | 7896581353399  | PAO DE QUEIJO TRADICIONAL RS 400GR CX8KG | CX      | F              |
| 1 | 4   | ⚠        | io Cadastrado <com ean<="" th=""><th>0000000000000</th><th>7896581343697</th><th>7896581343697</th><th>MINI KIBE CARNE BOVINA CART.300G CX3,6KG</th><th>CX</th><th>F</th></com>                     | 0000000000000                           | 7896581343697 | 7896581343697  | MINI KIBE CARNE BOVINA CART.300G CX3,6KG | CX      | F              |
| 1 | 5   | ⚠        | io Cadastrado <com ean<="" th=""><th>000000000000</th><th>7896581351920</th><th>7896581351920</th><th>PRESUNTO RET. 2 PC CX 7,60KG</th><th>CX</th><th>F</th></com>                                  | 000000000000                            | 7896581351920 | 7896581351920  | PRESUNTO RET. 2 PC CX 7,60KG             | CX      | F              |
| 1 | 6   | ٩        | adastrado <código forn.<="" th=""><th>00000000003</th><th>7896581349910</th><th>7896581352118</th><th>BATATA PALITO PRE-FRITAS 400G CX 9,6KG</th><th>CX</th><th>F</th></código>                     | 00000000003                             | 7896581349910 | 7896581352118  | BATATA PALITO PRE-FRITAS 400G CX 9,6KG   | CX      | F              |
| 1 | 7   | 1        | adastrado <código barras<="" th=""><th>0000000000000000</th><th>7896581352538</th><th>7896581352538</th><th>FILE DE PEITO BDJ 1KG CX 12KG</th><th>CX</th><th>F</th></código>                        | 0000000000000000                        | 7896581352538 | 7896581352538  | FILE DE PEITO BDJ 1KG CX 12KG            | CX      | F              |
| < |     |          |                                                                                                    |                                         |               |                |                                          |         | >              |
| Æ | b I | mpri     | mir 🛛 📑 Importar Cole                                                                                                    | tor                                     |               |                | X Ca                                     | ancelar | V Ok           |
|   |     |          |                                                                                                    |                                         |               |                |                                          |         | <u> </u>       |

From:

http://wiki.iws.com.br/ - Documentação de software

Permanent link: http://wiki.iws.com.br/doku.php?id=manuais:intellicash:estoque:nota\_fiscal\_de\_produto\_import&rev=1484220328

Last update: 2017/01/12 11:25

×